SOP for Offline reading:

- Login to the account with the Username and Password,
- On the dashboard you will find these plugins: Based on the OS you are using, you can click on Plugin for windows or for apple devices, and install the setup file.

| Pearson eLibrary                             | Get it on<br>Windows Get it d<br>Mac S | n<br>tore |                                                                                                    |                         |                       |                 | + Add Book                                                              |   |
|----------------------------------------------|----------------------------------------|-----------|----------------------------------------------------------------------------------------------------|-------------------------|-----------------------|-----------------|-------------------------------------------------------------------------|---|
| MY BOOKSHELF<br>3 book(s) are available      | MYLIBRARY                              |           |                                                                                                    |                         | Sort By: Last Read ↑↓ | Search books    |                                                                         | Q |
| Statistics for Business<br>Business<br>Stine |                                        |           | Marketing Management by<br>Kotler, 16e by Kotler                                                                                                    |                         | nagement by<br>Kotler |                 | Microeconomics, Global<br>Edition<br>Pindyck. Robert: Rubinfeld. Daniel |   |
|                                              | Read                                   | :         | MARKETING<br>MANAGENER<br>Bester<br>Market<br>Market<br>Mar | Last read today<br>Read | 4%                    | Parameter State | Read                                                                    | • |

- •
- Once you install the setup file on your laptop, You will get the icon on the desktop:

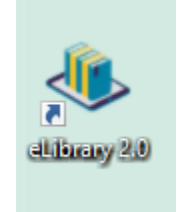

• Double Click on this desktop application, and Login again with the Username and Password.

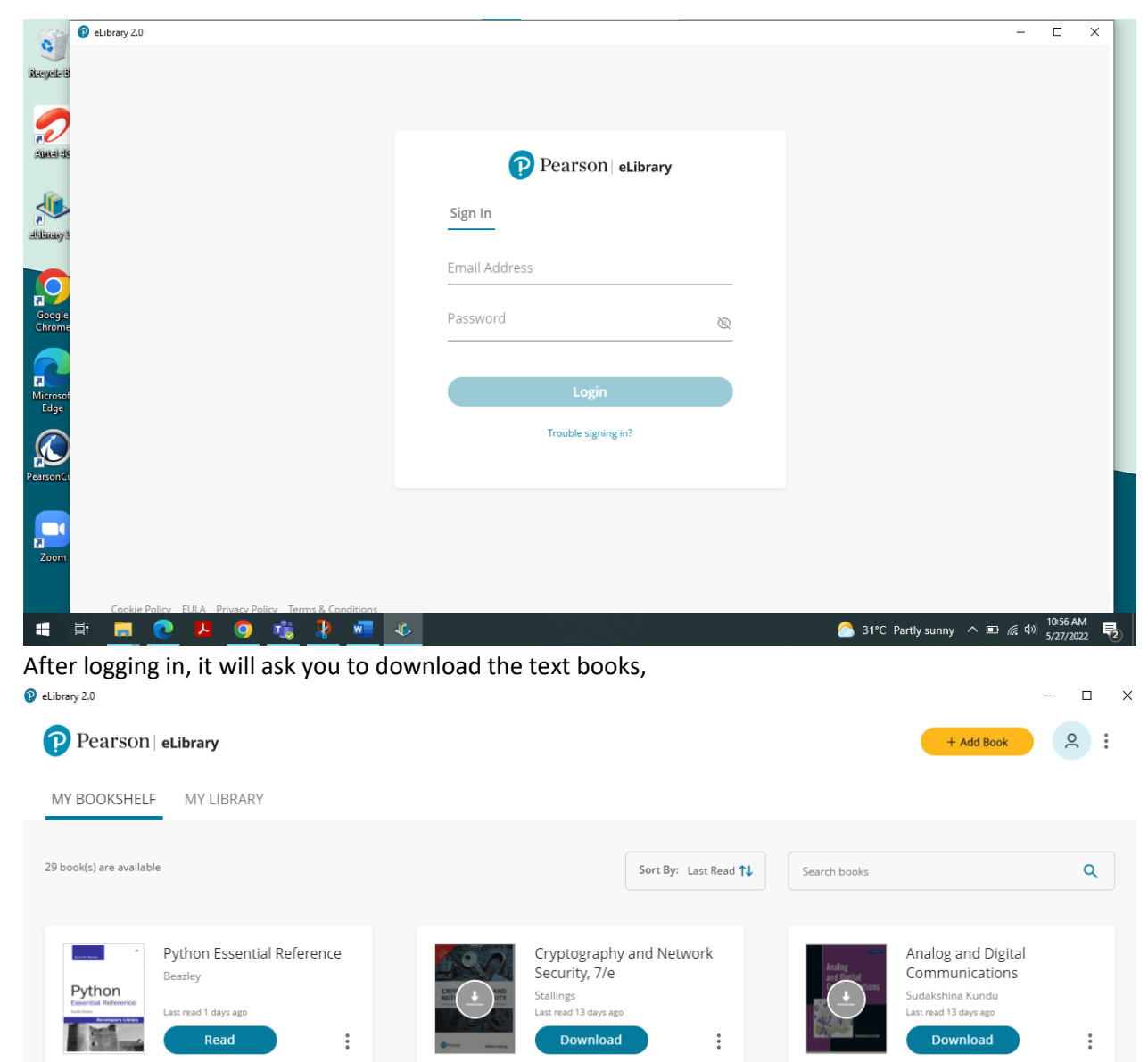

•

•

•

• Click on Download tab on every title that you have in your account, and it will download the copy in fee minutes.

196

• Once the book is downloaded, you can see the tab converting into Read, You can click on read, and continue reading the title offline.